# LAMP 安装有顺序: 先安装 Apache 或 Mysql, 最后安装 PHP。

# 1.安装 Apache

yum -y install httpd httpd-manual mod\_ssl mod\_perl mod\_auth\_mysql

设置开机启动 apache

systemctl enable httpd.service

启动 apache

systemctl start httpd.service

Apache 安装成功,虚拟主机等配置下面再说。

# 2.安装 Mysql

安装之前先删除以前版本,以免安装不成功。

查看 mysql 的 rpm 包

rpm -qa | gerp mysql

查到之后就删除

yum remove 文件名(可以一次多个名字,以空格分隔)

例如: yum remove -y mysql mysql mysql-server mysql-libs compat-mysql51

#### 查看多余文件没删干净

find / -name mysql

删除多余文件

rm -rf 文件名

例如: rm -rf /etc/my.cnf

开始安装

rpm -ivh http://dev.mysql.com/get/mysql57-community-release-el7-8.noarch.rpm

yum install -y mysql-server

设置开机启动 Mysql

systemctl enable mysqld.service

开启服务

systemctl start mysqld.service

查看 Mysql5.7 默认密码

grep 'temporary password' /var/log/mysqld.log

登陆 Mysql, 输入用户名 root, 复制粘贴密码

mysql -uroot -p

[root@localhost html]# grep 'temporary password' /var/log/mysqld.log

2018-05-30T00:56:22.104303Z 1 [Note] A temporary password is generated for root@localhost: 4/jjw=Pq2s>a 标红部分就是初始密

## 码

修改密码

SET PASSWORD = PASSWORD('123456');

查看数据库

show databases;

Mysql 配置安装成功。

配置远程连接数据库(详细配置)

创建用户

GRANT ALL PRIVILEGES ON \*.\* TO 'root'@'%' IDENTIFIED BY 'a123456!' WITH GRANT OPTION;

(第一个 root 表示用户名,%表示所有的电脑都可以连接,也可以设置某个 ip 地址运行连接,第二个 a123456! 表示密码)。

命令立即执行生效

flush privileges;

查看用户

SELECT DISTINCT CONCAT('User: '",user,'"@'",host,"';') AS query FROM mysql.user;

配置成功

exit;退出

# 3、安装 PHP

1.删除以前的 php 版本(跟上面删除 mysql 的命令是一样的)

先查看

rpm -qa | grep php

再删除

yum remove 文件名

2. 配置 yum 源

事先确认 yum 源的链接是不是有效的。

yum install epel-release

rpm -ivh http://rpms.famillecollet.com/enterprise/remi-release-7.rpm

3. 确认安装的 php 版本

yum list --enablerepo=remi --enablerepo=remi-php56 | grep php

4. 安装 php5.6

yum install --enablerepo=remi --enablerepo=remi-php56 php php-opcache php-pecl-apcu php-devel php-mbstring php-mcrypt php-mysqlnd php-phpunit-PHPUnit php-pecl-xdebug php-pecl-xhprof php-pdo php-pear php-fpm php-cli php-xml php-bcmath php-process php-gd php-common

php-opcache 及 php-pecl-apcu 会有效的提高 php 执行速度。

5. 确认 php 版本

php -v

安装成功

# 4、安装 Composer, 用国内镜像比较快 https://pkg.phpcomposer.com/

1.安装 composer

php -r "copy('https://install.phpcomposer.com/installer', 'composer-setup.php');"

php composer-setup.php

php -r "unlink('composer-setup.php');"

2.配置全局

sudo mv composer.phar /usr/local/bin/composer

# 5、安装 laravel5.2 版本

1.composer create-project laravel/laravel --prefer-dist laravel5.2(项目名) 5.2.\*

注: compser 执行命令提示 Do not run Composer as root/super user! See https://getcomposer.org/root for details,这个是因为 composer 为了防止非 法脚本在 root 下执行,解决办法随便切换到非 root 用户即可。

2.用 ftp 工具下载 laravel5.2/public/.htaccess 到 windows,用文本编辑工具打开,修改 laravel5.2/public/.htaccess 文件,
把 RewriteEngine On 前面的#号去掉,有些服务器要在后面加一行 RewriteBase /

# 6、最后配置 Apache 和 laravel5.2

用 ftp 工具下载/etc/httpd/conf/httpd.conf 到 windows,用文本编辑工具打开

1.

# LoadModule foo\_module modules/mod\_foo.so //这句前面的#号不要去掉,否则 apache 重启动不了

LoadModule rewrite\_module modules/mod\_rewrite.so

如果有 mod\_rewrite.so 这句,就把这句前面的#号去掉;如果没有 mod\_rewrite.so 这句,就在 mod\_foo.so 这句后面加上这句;反正就是开启 mod\_rewrite.so 这个服务

2.把 AllowOverride None 改成 AllowOverride All

3.配置虚拟主机,把下面这段加在/etc/httpd/conf/httpd.conf 最后面,注意去掉注释

#### <VirtualHost \*:80>

| ServerAdmin suibian@sina.com                 | //随便哪个邮箱          |
|----------------------------------------------|-------------------|
| DocumentRoot "/var/www/html/laravel5.2/pu    | blic" //项目的访问路径   |
| ServerName www.aliyun.com                    | //域名,绑定这台服务器的 IP  |
| DirectoryIndex index.php index.html index.ht | tm //访问网站时默认打开的文件 |
| ErrorLog "logs/www.aliyun.com-error_log"     | //日志              |
| CustomLog "logs/www.aliyun.com-access_lo     | og" common //日志   |
|                                              |                   |

# 7、重启 Apache

systemctl restart httpd.service

# Centos7.3 安装 Mysql5.7 并修改初始密码

## 1、官方安装文档

http://dev.mysql.com/doc/mysql-yum-repo-quick-guide/en/

# 2、下载 Mysql yum 包

http://dev.mysql.com/downloads/repo/yum/

| Red Hat Enterprise Linux 6 / Oracle Linux 6 (Architecture     24.9K     Downlog       Independent), RPM Package     (mysql57-community-release-el6-10.noarch.rpm)     MD5: 7556b51b664a8b901a055a943c2f       Pad Hat Enterprise Linux 5 (Architecture     22.01/     22.01/ | bel  |
|----------------------------------------------------------------------------------------------------|------|
| Red Hat Enterprise Linux 6 / Oracle Linux 6 (Architecture     24.9K     Downlog       Independent), RPM Package     (mysql57-community-release-el6-10.noarch.rpm)     MD5: 7556b51b664a8b901a055a943c2f                                                                      |      |
| (mysql57-community-release-el6-10.noarch.rpm) MD5: 7556b51b664a8b901a055a943c2f                                                                                                    | au   |
| Ped Has Estempted Linux 5 ( Austria State )                                                                                                    | af4  |
| Red Hat Enterprise Linux 57 Oracle Linux 5 (Architecture 23.8K Downed                                                                                                    | ad   |
| Independent), RPM Package                                                                                                    |      |
| (mysqis)-community-release-eis-8.noarch.rpm) MDS: b058tca1c06dbbt829ad738adb1                                                                                                    | :112 |
| Fedora 25 (Architecture Independent), RPM Package     29.0K     Downlop                                                                                                    | ad   |
| (mysql57-community-release-fc25-10.noarch.rpm) MD5: 229b49dc70ed02c6946c3ae65da4                                                                                                    | c7f  |
| Fedora 24 (Architecture Independent), RPM Package     28.9K     Download                                                                                                    | ad   |
| (mysql57-community-release-fc24-10.noarch.rpm) MD5: 9d92a9d3c8d64c821c1869b18f21                                                                                                    | 19a5 |
|                                                                                                    |      |

#### 下载到本地再上传到服务器,或者使用 wget 直接下载

wget http://repo.mysql.com/mysql57-community-release-el7-10.noarch.rpm

## 3、安转软件源

将 platform-and-version-specific-package-name 替换为你下载的 **rpm** 名 sudo rpm -Uvh platform-and-version-specific-package-name.rpm

#### 例如

Updating / installing...

wget http://

## 4、安装 mysql 服务端

yum install -y mysql-community-server

如果网络环境不是很好,执行完命令就可以去泡杯茶口或者荣耀杀一局

# 5、启动 mysql

service mysqld start
systemctl start mysqld.service

# 6、检查 mysql 的运行状态

service mysqld status systemctl status mysqld.service

# 7、修改临时密码

Mysql5.7 默认安装之后 root 是有密码的。

## 7.1 获取 MySQL 的临时密码

为了加强安全性, MySQL5.7为 root 用户随机生成了一个密码, 在 error log 中, 关于 error log 的位置, 如果安装的是 RPM 包, 则默认是 /var/log/mysqld.log。 只有启动过一次 mysql 才可以查看临时密码 grep 'temporary password' /var/log/mysqld.log

#### [root@izwz90c911n2z46d2d3vekz mnt]# service mysqld start Redirecting to /bin/systemctl start mysqld.service [root@izwz90c911n2z46d2d3vekz mnt]# grep 'temporary password' /var/log/mysqld.log 2017-04-28T06:37:16.676236Z 1 [Note] A temporary password is generated for root@local host: YdsGaxOq>2n! [root@izwz90c911n2z46d2d3vekz mnt]#

这里的密码是 YdsGaxOq>2n!

#### 7.2 登陆并修改密码

使用默认的密码登陆

mysql -uroot -p

#### 用该密码登录到服务端后,必须马上修改密码,不然会报如下错误:

mysql> select @@log\_error;

ERROR 1820 (HY000): You must reset your password using ALTER USER statement before executing this statement.

mysql>

修改密码

ALTER USER 'root'@'localhost' IDENTIFIED BY 'root123'; 如果密码设置太简单出现以下的提示

[root@izwz90c911n2z46d2d3vekz mnt]# mysql -uroot -p Enter password: Welcome to the MySQL monitor. Commands end with ; or \g. Your MySQL connection id is 6 Server version: 5.7.18 Copyright (c) 2000, 2017, Oracle and/or its affiliates. All rights reserved. Oracle is a registered trademark of Oracle Corporation and/or its affiliates. Other names may be trademarks of their respective owners. Type 'help;' or '\h' for help. Type '\c' to clear the current input statement. mysql> ALTER USER 'root'@'localhost' IDENTIFIED BY 'root123'; ERROR 1819 (HY000): Your password does not satisfy the current policy requirements mysql>

如何解决 ERROR 1819 (HY000): Your password does not satisfy the current policy requirements 呢? 这里直接提供解决方案文末有 详细的说明

必须修改两个全局参数:

首先,修改 validate\_password\_policy 参数的值

mysql> set global validate\_password\_policy=0;

这样,判断密码的标准就基于密码的长度了。这个由 validate\_password\_length 参数来决定。

#### 再修改密码的长度:

mysql> set global validate\_password\_length=1;

#### 查看密码的设定最小长度:

mysql> select @@validate\_password\_length;

#### 再次执行修改密码就可以了:

mysql> ALTER USER 'root'@'localhost' IDENTIFIED BY 'root123';

参考页面: <u>https://www.cnblogs.com/ivictor/p/5142809.html</u>。

# 创建 mysql 数据库用户

允许外网 IP 访问[创建 test 用户,任意主机都可以访问,登录密码为 password] mysql> create user 'test'@'%' identified by 'password'; 或者 mysql> insert into mysql.user(Host,User,Password) values ("%","test",password("password"));

#### 允许本地 IP 访问 localhost, 127.0.0.1

mysql> create user 'test'@'localhsot' identified by 'password'; 或者 mysql> insert into mysql.user(Host,User,Password) values ("localhsot","test",password("password"));

## 8、授权其他机器登陆

#### 授权 root 用户拥有所有的数据库的权限:

mysql > ALL privileges on \*. \* to 'root'@'%' identified by 'mypassword' with grant option;

授权某个数据库用户(这里用 test 表示数据库用户)拥有某个数据库(这里用 testdb 表示数据库名称)的所有权限(授予用户通过 外网 IP 对于该数据库的全部权限):

mysql> grant all privileges on `testdb`.\* to 'test'@'%' identified by 'password';

#### 授权 test 用户拥有所有数据库的某些权限:

mysql> grant select, delete, update, create, drop on \*.\* to test@"%" identified by "password"; [test 用户对所有数据库都有 select, delete, update, create, drop 权限]

#### 授权 test 用户拥有所有数据库的所有权限:

grant all privileges on \*. \* to 'test'@'%' identified by 'password';

[注释: \*.\* 意思是所有的数据库中的所有表,点号左边的\*是所有的数据库名称,右边的是所有的表。test 是数据库用户,% 是代 表任意主机地址(不包括 localhost | 127.0.0.1) password 是连接密码]

刷新权限: FLUSH PRIVILEGES;

## 9、关于密码设置的详细说明

ERROR 1819 (HY000): Your password does not satisfy the current policy requirements

#### 

# Linux 如何安装 PHPMyAdmin

1,我们要以 root 帐号登入 。

2, PHP 支持模块安装。在 CentOS 操作系统安装完毕后,其实 php 支持模块并没有安装上去,如果想使用 PhpMyAdmin,首先需要安装 PHP 支持模块,我们需要两个 PHP 支持模块:一,"PHP scripting language for creating dynamic web sites";二,"A module for PHP applications that use <u>MySQL</u>databases",把这两个模块安装完毕后,我们就可以运行 PHP,并且在 PHP 中可以对 <u>mysql</u>访问了。

3,下载 PhpMyAdmin。官方网站: <u>http://www.phpmyadmin.net/home\_page/index.php</u> 到这里下载最新版的 PhpMyAdmin,选择"tar.gz"扩展名的文件。下载完毕后,把下载文件拷贝到"/var/www/html"目录中。

目前最新版 PhpMyAdmin 为"phpMyAdmin-3.5.5-all-languages.tar.gz",以下均使用此文件名。

4, 启动 shell 终端, 按照以下步骤操作:

a, 进入网站根目录

cd /var/www/html

b, 解压程序压缩包

tar xvfz phpMyAdmin-3.5.5-all-languages.tar.gz

c,移动目录 phpMyAdmin-3.5.5-all-languages 到 phpmyadmin 文件夹

mv phpMyAdmin-3.5.5-all-languages phpmyadmin

d, 进入 phpmyadmin 目录

cd phpmyadmin

e,复制样本配置文件到 config.inc.php 文件

cp config.sample.inc.php config.inc.php

f, 重启 apache

service httpd restart

5, 验证是否 PhpMyAdmin 安装成功。启动浏览器, 在地址栏中输入: <u>http://localhost/phpmyadmin/</u>如果安装成功, 大家就应该看到 PhpMyAdmin 的页面了。

在虚拟机 linux 里安装了 httpd,即 appache,启动后,按正常情况在主机是可以用浏览器通过访问虚拟机 linux 的 ip 来访问的。如果出现无法访问的情况,解决办法可以参考如下:

这里我的虚拟机联网方式为物理连接,且 ip 与主机不同,但在同一网段。

1、先确定虚拟机可不可以访问外网,可通过 ping www.baidu.com 测试,如果不行,先百度或者参考其他资料或 setup 自行配置好 ip 相关信息(当然,前 提是你主机联网了)

2、主机与虚拟机通过各自 ip 互 ping ,如果主机可以 ping 虚拟机,而虚拟机却不可以 ping 主机,考虑下是不是主机电脑防火墙没有关,很多情况是这个 原因,关闭防火墙可以解决。

3、如果以上都没问题,还是没能解决,则可能是 iptable 的限制。通过如下命令把 tcp 的 80 端口配置为允许任何 ip 访问就可以了 命令:

#### iptables -I INPUT -p TCP --dport 80 -j ACCEPT

注意 linux 的命令是区分大小写的

但是,上面第三步的方法只是临时生效的,只要你重启了虚拟机或者说重启了 linux,就必须重新设置才可以访问,解决办法如下: 在命令行下输入:

#### vi /etc/selinux/config

会打开 vi 编辑器
 修改文件:
 将 SELINUX=enforcing
 这一行注释掉,并且加上一行,如下:

#### #SELINUX=enforcing

SELINUX=disabled

#### 1

2

再保存,后继续输入命令:

root@Fedora6 ~]# chkconfig --level 3 iptables off [root@Fedora6 ~]# chkconfig --level 5 iptables off 1 2 之后重启 linux, 生效, 就可以了 这时主机就可以访问虚拟机开启的 apache 了(这里只是用 apache 示例, 应该说可以同主机浏览器访问虚拟机 ip 了)

# 阿里云服务器要在安全组那边设置端口号

这样在同一个 ip 地址下就可以网站就可以用不同的端口号来访问不同的站点。 配置如下: Listen 81 <VirtualHost \*:81> DocumentRoot "/var/www/www1" # ServerName localhost # ErrorLog "logs/dummy-host2.example.com-error\_log"

- # CustomLog "logs/dummy-host2.example.com-access\_log" common <Directory "/var/www/www1">
  - Options Indexes FollowSymLinks
  - AllowOverride None
  - Require all granted

#### </Directory>

#### </VirtualHost>

这样就用 81 端口好来访问当前目录下(/var/www/www1)的站点文件了 如 xx.xx.xx:81 来访问站点

| <        | al 🔹 / vpc-22 | rephfk4eghx6wrka | x57j      |       |           |    |     | 教我设置 € 返回        | 添加安全组规则 | 快速创建规则   |
|----------|---------------|------------------|-----------|-------|-----------|----|-----|------------------|---------|----------|
| 安全组规则    | 入方向 出         | 方向               |           |       |           |    |     |                  | ▲导入规则   | ▲ 导出全部规则 |
| 安全组内实例列表 |               |                  |           |       |           |    |     |                  |         |          |
| 安全组内弹性网卡 | □ 授权策略        | 协议类型             | 端口范围      | 授权类型  | 授权对象      | 描述 | 优先级 | 创建时间             |         | 操作       |
|          | □ 允许          | 自定义 TCP          | 1/60000   | 地址段访问 | 0.0.0/0   | -  | 1   | 2018年6月23日 21:25 | 修改描述    | 克隆   删除  |
|          | □ 允许          | 自定义 TCP          | 3306/3306 | 地址段访问 | 0.0.0/0   | -  | 1   | 2017年8月26日 14:33 | 修改描述    | 克隆   删除  |
|          | □ 允许          | 自定义 TCP          | 443/443   | 地址段访问 | 0.0.0/0   | -  | 1   | 2017年8月26日 14:33 | 修改描述    | 克隆   删除  |
|          | □ 允许          | 自定义 TCP          | 22/22     | 地址段访问 | 0.0.0/0   | -  | 1   | 2017年8月26日 14:33 | 修改描述    | 克隆   删除  |
|          | □ 允许          | 自定义 TCP          | 80/80     | 地址段访问 | 0.0.0.0/0 | -  | 1   | 2017年8月26日 14:33 | 修改描述    | 売隆   删除  |
|          | 副除            |                  |           |       |           |    |     |                  |         |          |
|          |               |                  |           |       |           |    |     |                  |         |          |

| <        | al 💩 / vpc-2zephfk4eghx6wrk             | ax57j            |             |     | 教我设置 🗘 返回        | 添加安全组规则       | 快速创建规则   |
|----------|-----------------------------------------|------------------|-------------|-----|------------------|---------------|----------|
| 安全组规则    | 入方向 出方向                                 |                  |             |     |                  | <b>土</b> 导入规则 | ▲ 导出全部规则 |
| 安全组内实例列表 |                                         |                  |             |     |                  |               |          |
| 安全组内弹性网卡 | 安全组出方向默认允许所有访问,                         | 即从安全组内ECS访问外部都是放 | 行助。         |     |                  |               |          |
|          | □ 授权策略 协议类型                             | 端口范围 授权类型        | 授权对象 描述     | 优先级 | 创建时间             |               | 操作       |
|          | 允许 自定义 TCP                              | 1/60000 地址段访问    | 0.0.0.0/0 - | 1   | 2018年6月23日 21:25 | 修改描述          | 克隆   删除  |
| _        | <ul> <li>允许</li> <li>自定义 TCP</li> </ul> | 80/80 地址段访问      | 0.0.0.0/0 - | 1   | 2017年8月26日 14:42 | 修改描述          | 克隆 制除    |
| -        | 允许 自定义 TCP                              | 3306/3306 地址段访问  | 0.0.0.0/0 - | 1   | 2017年8月26日 14:42 | 修改描述          | 克隆   删除  |
|          | 允许 自定义 TCP                              | 22/22 地址段访问      | 0.0.0.0/0 - | 1   | 2017年8月26日 14:42 | 修改描述          | 克隆 删除    |
|          | <ul> <li>允许</li> <li>自定义 TCP</li> </ul> | 443/443 地址段访问    | 0.0.0.0/0 - | 1   | 2017年8月26日 14:42 | 修改描述          | 克隆   删除  |
|          | 日間除                                     |                  |             |     |                  |               |          |

#### /\*\*\*\*\*\*\*\*\*\*/

参考文档:

https://yq.aliyun.com/articles/106387?spm=5176.8091938.0.0.ef15fL。

http://www.cnblogs.com/zyw-205520/p/6843092.html。

https://yq.aliyun.com/articles/178693?spm=5176.8091938.0.0.CLE36i。

http://blog.csdn.net/u014410695/article/details/72779324。

https://blog.csdn.net/zymx14/article/details/51440722。

# <u> 设置网站为 https (ssl)</u>

1.远程连接你的服务器,安装 SSL 模块

yum install mod\_ssl -y

2. 修改 Apache 的配置文件 (/etc/httpd/conf/httpd.conf) LoadModule ssl module modules/mod ssl.so

# Example:

# LoadModule foo\_module modules/mod\_foo.so
LoadModule rewrite\_module modules/mod\_rewrite.so

LoadModule ssl\_module modules/mod\_ssl.so

Include conf.modules.d/\*.conf

#Include conf/extra/httpd-ssl.conf

注释 httpd-ssl.conf 文件的引入 "#Include conf/extra/httpd-ssl.conf" 接下来就是配置虚拟主机

#### <VirtualHost \*:443>

DocumentRoot "/var/www/wwwroot/tp5blog/public"

ServerName xxx.xxx.top:443

ServerAlias xxxx.xxxx.top:443

#### #启用 SSL 功能

SSLEngine on SSLProtocol all -SSLv2 -SSLv3 SSLCipherSuite HIGH:3DES:!aNULL:!MD5:!SEED:!IDEA

#### #填写私钥文件路径

SSLCertificateKeyFile "/etc/httpd/cert/xxx.key" #填写证书链文件路径 SSLCertificateChainFile "/etc/httpd/cert/xxx\_chain.crt" #填写证书文件路径 SSLCertificateFile "/etc/httpd/cert/xxx\_public.crt" SSLOptions +FakeBasicAuth +ExportCertData +StrictRequire <Directory "/var/www/wwwroot/tp5blog/public"> Options +FakeBasicAuth +ExportCertData +StrictRequire <Directory "/var/www/wwwroot/tp5blog/public"> Options Indexes FollowSymLinks AllowOverride All Require all granted </Directory>

</VirtualHost>